## **Registering student theses**

- **1.** Log in: Log in to DiVA <u>http://hj.diva-portal.org/login</u> with your user account and password.
- **2.** Select publication type: *Student thesis (degree project)* is preselected.

|           | Select publication type>                  | Enter information>      | Upload files>    | Review / Publish>                                                   |                             |
|-----------|-------------------------------------------|-------------------------|------------------|---------------------------------------------------------------------|-----------------------------|
| My drafts |                                           |                         |                  | Continue 🕇                                                          |                             |
|           | Select publica<br>Student thesi           | s                       | He<br>sho<br>the | lp texts explaining ea<br>own if you hold your o<br>e question mark | ch field are<br>cursor over |
|           | You can also go<br>Select <i>My draft</i> | o to your drafts.<br>s. |                  | Continue →                                                          |                             |
|           |                                           |                         |                  |                                                                     |                             |

Remember: You can save an incomplete registration as a draft by clicking on *Cancel/Save draft* and selecting *Save a draft*. You can find it later under *My drafts*.

Fields marked with red are required fields. Other fields may be required by certain programmes or courses. Ask at your department if you are unsure.

**3.** Fill in your details: Fill in the details about the author/authors.

Fill in your e-mail address in order to get a confirmation when your paper has been published.

|                                         | Select publication type>          | Enter information>           | Upload files> | Review / Publish> |
|-----------------------------------------|-----------------------------------|------------------------------|---------------|-------------------|
|                                         | 🔶 Back                            | Cancel / Save dra            | aft           | Continue 🔶        |
|                                         | Selected publication type: S      | tudent thesis                |               | Change type »     |
|                                         | Author ?                          |                              |               |                   |
|                                         | Get saved personal data »         | Save personal data »         |               |                   |
|                                         | Last name: *                      |                              | Y             | ear of birth:     |
| You can delete a selected organisation  | First name: *<br>Madame           | Username:                    |               |                   |
| by clicking on the                      | Department, unit or program       | ime:                         | ▼ Other up    | niversity »       |
| cross 🗙                                 | HHJ, Avd. för omvårdnad, H        | IHJ, Dep. of Nursing Science | e             | x                 |
| If there are other                      | Research group:                   |                              | _             |                   |
| authors, click on<br>Another author and | E-mail:<br>flma1010@student.hi.se |                              |               |                   |
| fill in all details.                    | Another author »                  |                              |               |                   |

**4.** Choose organisation: Click *Choose organisation* and search or browse for your department or section. Select only the lowest level in the hierarchy (if you choose a unit, the name of your department will be registered automatically).

It is vital that you give the correct department or unit. Ask at your department/unit if you are unsure which to select.

5. Cooperation: If you have cooperated with a company or an external organisation, enter it here.

| Cooperation ?                |  |
|------------------------------|--|
| External cooperation         |  |
| Partner: *                   |  |
| Volvo Group Truck Operations |  |

Title: Give the title and the language of the title.
 Alternative title: If there is an alternative title in another language, write it here.

| Title ?                                                                                         |                                                                                                    |  |
|-------------------------------------------------------------------------------------------------|----------------------------------------------------------------------------------------------------|--|
|                                                                                                 |                                                                                                    |  |
|                                                                                                 | *                                                                                                    |  |
| Main title:                                                                                     | •                                                                                                    |  |
| The pres                                                                                        | ence of imaginary friends in patients with mental illness                                                    |  |
|                                                                                                 |                                                                                                    |  |
| IX <sub>2</sub>                                                                                 | 🗙 🖸 🎼 🌆 🎆   HTML 🔲 🝼   🕅 🗤                                                                                   |  |
| Subtitle:                                                                                       |                                                                                                    |  |
|                                                                                                 |                                                                                                    |  |
|                                                                                                 |                                                                                                    |  |
| _                                                                                               |                                                                                                    |  |
| I X <sub>2</sub> 2                                                                              | 🗙 77   🛅 🌆 (93)   Hill 🥅 🛝   Mil 114                                                                         |  |
| Language                                                                                        | *                                                                                                    |  |
| English                                                                                         | <b>•</b>                                                                                                    |  |
|                                                                                                 |                                                                                                    |  |
| Altomativ                                                                                       | a titla 2                                                                                                    |  |
| <b>Alternativ</b><br>Main title:                                                                | e title ?                                                                                                    |  |
| <b>Alternativ</b><br>Main title:                                                                | e title ?                                                                                                    |  |
| Alternativ<br>Main title:                                                                       | e title ?<br>×°Ω   🍘 📾 🥘   κτπι 🗐 🟈   λη η 4                                                                 |  |
| Alternativ<br>Main title:<br>I X <sub>2</sub> ;<br>Subtitle:                                    | e title ?<br>×'Ω   🔯 🎲 🤐   нтт. 🗐 🖋   トπ π4                                                                  |  |
| Alternativ<br>Main title:<br>I × <sub>2</sub> ;<br>Subtitle:                                    | e title ?<br>×'Ω   🔯 🎲 🔉   нтт. 💷 🖋   ト୩ ୩۹                                                                  |  |
| Alternativ<br>Main title:<br>I X <sub>2</sub> ;<br>Subtitle:                                    | e title ?<br>×'Ω   🔯 🎲 🤐   ΗΤΠΙ. 🗐 🖋   ΗΤΙ 114                                                               |  |
| Alternativ<br>Main title:<br>I × <sub>2</sub> :<br>Subtitle:                                    | e title ?<br>×' Ω   🖻 🛍 🔃   μπ. 🗐 🖋   μπ. ۴                                                                  |  |
| Alternativ<br>Main title:<br>I × <sub>2</sub> :<br>Subtitle:<br>I × <sub>2</sub> :              | e title ?<br>× <sup>2</sup> Ω   😰 🛍 🔐   μτπι 💷 🖋   μτ τι<br>× <sup>2</sup> Ω   🔯 🛍 💥   μτπι 💷 🍼   μτ τι      |  |
| Alternativ<br>Main title:<br>I X <sub>2</sub> :<br>Subtitle:<br>I X <sub>2</sub> :<br>Language: | e title ?<br>× <sup>2</sup> Ω   😰 ῶ 🛞   μτπ. 🗐 🖋   μτ τι<br>× <sup>2</sup> Ω   🔯 ῶ 🛞   μτπ. 🗐 🏈   μτ τι<br>: |  |
| Alternativ<br>Main title:<br>I X <sub>2</sub> :<br>Subtitle:<br>I X <sub>2</sub> :<br>Language  | e title ?<br>×' Ω   😰 🛍 🛞   μτπ. 🗐 🖋   μτ π4<br>×' Ω   😰 🛍 🛞   μτπ. 🗐 🖋   μτ π4<br>:                         |  |
| Alternativ<br>Main title:<br>I X <sub>2</sub> :<br>Subtitle:<br>I X <sub>2</sub> :<br>Language  | e title ?<br>× <sup>*</sup> Ω   😨 🛱 🧱   μτπι. 🗐 🟈   μτ πι<br>× <sup>*</sup> Ω   😰 🙀 💥   μτπι. 🗐 🏈   μτ πι    |  |

7. Degree: Fill in the level of your paper and select the number of credits for the paper. The list shows both the old system *credits* and the present system with *HE credits* (Higher Education). Give the name of your programme and subject/course if these are on the list. Otherwise ignore these fields.

Other information: Fill in the year and number of pages.

| Degree ?                             |                                  |
|--------------------------------------|----------------------------------|
| Level: *                             |                                  |
| Independent thesis Advanced level (o | legree of Master (Two Yea ▼      |
| University credits: *                |                                  |
| 20 credits / 30 HE credits           | <b>•</b>                         |
| Educational program:                 |                                  |
| -                                    |                                  |
| Cubicat / annual                     |                                  |
| Subject / course:                    |                                  |
| HHJ, Mursing Science                 | <b>_</b>                         |
| Another degree »                     |                                  |
| Content category ?                   |                                  |
| Artistic work                        |                                  |
|                                      |                                  |
| Other information ?                  | Give the number of the last page |
| Year: * Number of pages:             | number printed in your paper     |
| 2011 (2                              | number printed in your paper.    |

8. National subject category: Choose subject category by click on the button. You can both search and browse for subjects. Delete a chosen category by clicking x.

| Choose national subject category » | * ?        |
|------------------------------------|------------|
|                                    | category » |
| Omvärdnad, Nursing (30305) X       | 5) X       |

Keywords: Give keywords to help others find your paper.
 Abstract: Write or paste an abstract/summary. You can give both keywords and abstracts in several languages.

| Imaginary friend, m                                                                                                    | nental health                                                                                                    |
|----------------------------------------------------------------------------------------------------|----------------------------------------------------------------------------------------------------|
| Language:<br>Engelska<br>Keywords in anoth                                                                                                    | Click to add keywords<br>in several languages.                                                                                                    |
| Part of project ? Another project »                                                                                                    | ]                                                                                                    |
|                                                                                                    |                                                                                                    |
| Abstract ?<br>B I X <sub>2</sub> X <sup>2</sup>                                                                                                    | Ξ ≟Ξ   Paragraph ▼    (Ω ∑   нт. □ ♂   ▶¶ ¶<br>diat valit. Cras labortis sequallis pisi sed bibandum. In valutant                                                                                                    |
| Abstract ?<br><b>B</b> <i>I</i> X <sub>2</sub> X <sup>2</sup><br>Curabitur id imper<br>fermentum aliquet<br>libero lobortis moll<br>pellentesque ut. D             | E E Paragraph V I Convallis nisi sed bibendum. In volutpat<br>t. Maecenas pellentesque quam odio. Mauris sit amet libero ut<br>lis et a nunc. Nunc sollicitudin tincidunt tellus, et volutpat lorem<br>conec molestie ipsum quis. |
| Abstract ?<br><b>B</b> <i>I</i> × <sub>2</sub> × <sup>2</sup><br>Curabitur id impere<br>fermentum aliquet<br>libero lobortis moll<br>pellentesque ut. D<br>Path: p | E E Paragraph •   D M M M S I M M M M M M M M M M M M M M M                                                                                                    |

**10.** Supervisor and examiner: Fill out the details about supervisor and examiner.

| ve personal data » |                           |                 |
|--------------------|---------------------------|-----------------|
|                    |                           | Academic title: |
|                    |                           |                 |
| Username:          |                           |                 |
|                    |                           |                 |
|                    |                           |                 |
|                    | <ul> <li>Other</li> </ul> | er university » |
|                    |                           |                 |
|                    |                           |                 |
|                    |                           |                 |
|                    |                           |                 |
| vo norconal data » |                           |                 |
| ve personal data » |                           |                 |
| ve personal data » |                           | Academic title: |
| ve personal data » |                           | Academic title: |
| ve personal data » |                           | Academic title: |
| ve personal data » |                           | Academic title: |
| ve personal data » |                           | Academic title: |
| ve personal data » | ▼ Othe                    | Academic title: |
| ve personal data » | ▼ Othe                    | Academic title: |
|                    | Username:                 | Username:       |

It's not necessary to complete the Presentation field.

| Date:    | <br>Language:<br>- | • |
|----------|--------------------|---|
| Room:    |                    |   |
| Address: |                    |   |
|          |                    |   |
| City:    |                    |   |
|          |                    |   |
|          | <br>               |   |

## **11. Upload your file**: Upload your paper in **PDF-format** (A4).

Let the alternative "Make freely available now" stay selected if your paper doesn't need any special arrangements. "Make freely available" includes archiving the file in DiVA.

|                        | Select publication type>                                                                                                    | Enter information>                            | Upload files> | Review / Publish>                                                                                                    |
|------------------------|----------------------------------------------------------------------------------------------------|-----------------------------------------------|---------------|----------------------------------------------------------------------------------------------------|
|                        | 🗕 Back                                                                                                    | Cancel / Save dr                              | aft           | Continue 🔶                                                                                                    |
| Select<br>fulltext and | Upload file ?<br>Title: The presence of ima<br>Type: *<br>fulltext<br>Give the file a name:<br>Secrecy Registration<br>When should the file be m<br>Make freely available m<br>Make freely available m<br>Make freely available m<br>Print-on-demand | ginary friend in patients w<br>pdf<br>number: | ate:          | Jpload your paper by<br>Clicking on <i>Browse</i> and<br>selecting your paper.<br>The paper must be in<br>PDF-format (A4). |

**12.** Read the conditions for electronic publishing and tick your acceptance.

| Tick to accept<br>the publishing<br>conditions. | Uploaded files ?<br>fulltext<br>The file should be r<br>I accept the publis<br>Message to the DiVA | made available now.<br>shing conditions »<br>A administrator | Click here if you<br>need to edit the<br>file information. |
|-------------------------------------------------|----------------------------------------------------------------------------------------------------|--------------------------------------------------------------|------------------------------------------------------------|
|                                                 | 🖶 Back                                                                                             | Cancel / Save draft                                          | Continue 🔶                                                 |

**13.Review/Publish**: Check if all details are filled in correctly. If you want to change something, use the link *Edit information* or click on *Back* to return to the form and make the necessary changes.

|                    | Select publication type> | Enter information>                                           | Upload files>                                                     | Review / Publish>                  |
|--------------------|--------------------------|--------------------------------------------------------------|-------------------------------------------------------------------|------------------------------------|
| « Edit information | 🗲 Back                   | Cancel / Save dr                                             | aft                                                               | Submit 🔶                           |
|                    | Author:                  | Le Flour, Ma<br>School of He<br>Science) *flr                | dame (Jönköping Ur<br>alth Science, HHJ, D<br>na1010@student.hj.: | niversity,<br>ep. of Nursing<br>se |
|                    | Title:                   | The presence of imaginary friend in p<br>with mental illness |                                                                   | in patients                        |
|                    | Publication type:        | Student thes                                                 | iis                                                               |                                    |
|                    | Language:                | English                                                      |                                                                   |                                    |
|                    | Level:                   | Independen<br>Master (Two                                    | t thesis Advanced lev<br>Years))                                  | vel (degree of                     |

14. Check the file: Make sure it is possible to open the uploaded PDF- file.

| Files<br>fulltext | fulltext            |        |   |
|-------------------|---------------------|--------|---|
| 🗕 Back            | Cancel / Save draft | Submit | + |

**15. Submit:** When you are satisfied click on *Submit*.

## After submitting your paper

When you have submitted your paper it has to be approved by an administrator at your department/equiv. before it can be published. For this reason, you will not be able to see your paper immediately after you have registered it.

When the administrator has published your paper, you will be able to find it in <u>DiVA</u>, <u>Essays.se</u>, <u>Uppsök</u> and finding tools such as <u>Google</u>. If you have given your e-mail address you will get a confirmation when your paper has been published.

If you want to change something at a later date, contact the DiVA administrator at your department.

Do not forget to sign the Agreement on electronic publishing and hand it in at your school (more information <u>here</u>). The thesis will be published on the Internet after having been verified by members of staff at your school.